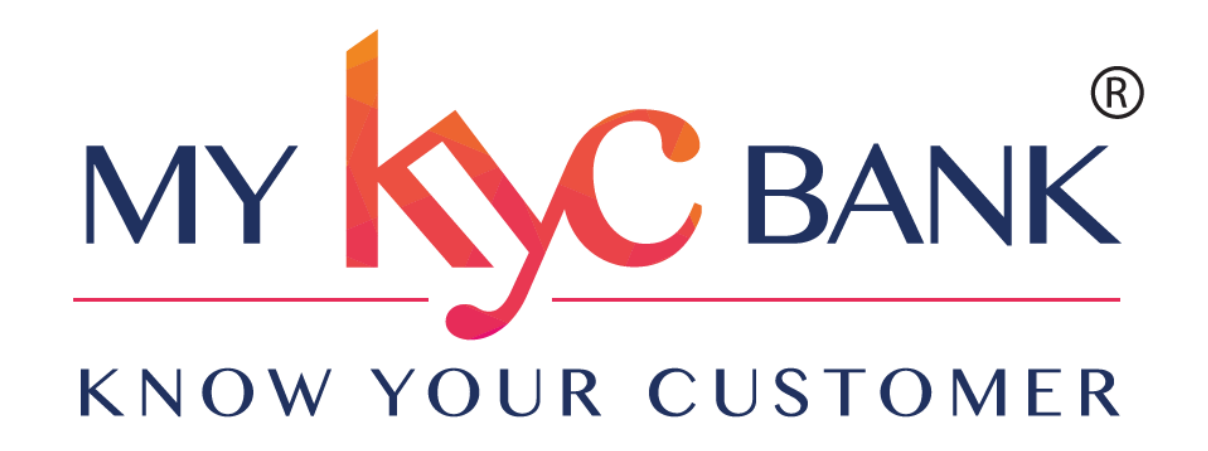

## **Easy steps to update Profile Information**

2023

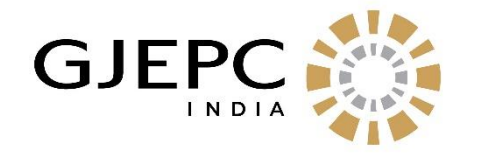

## Logon to Website

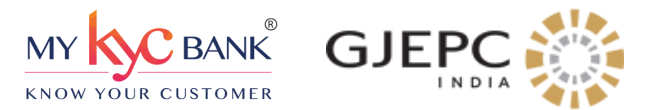

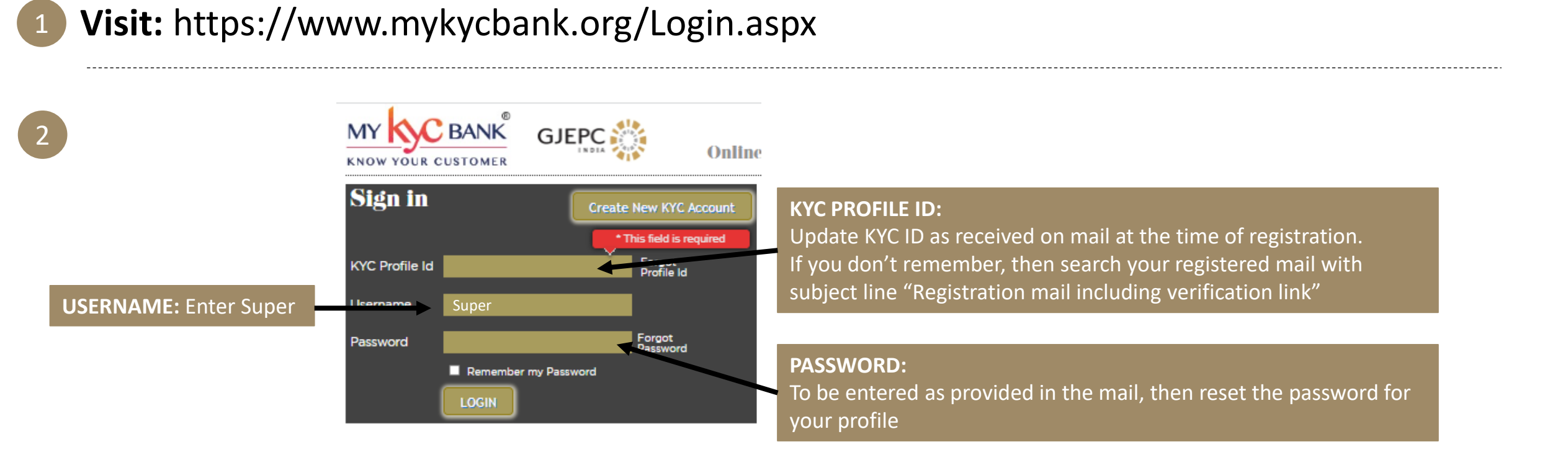

3

#### After login, click on Profile to start updating the information

Basic Information will be autopopulated as provided at time of registration

| My Profile 🗸      | My Connections 👻 KYC Views 👻 Admin 👻              | Sent Ecceived                    |
|-------------------|---------------------------------------------------|----------------------------------|
| Basic Information | Legal Ownership Financial Alternate Offices Assoc | ciate Self Declaration Documents |
| Basic Information | on                                                |                                  |

# **LEGAL INFORMATION**

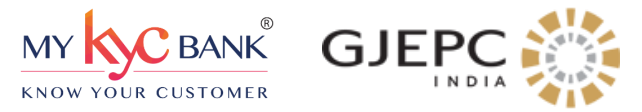

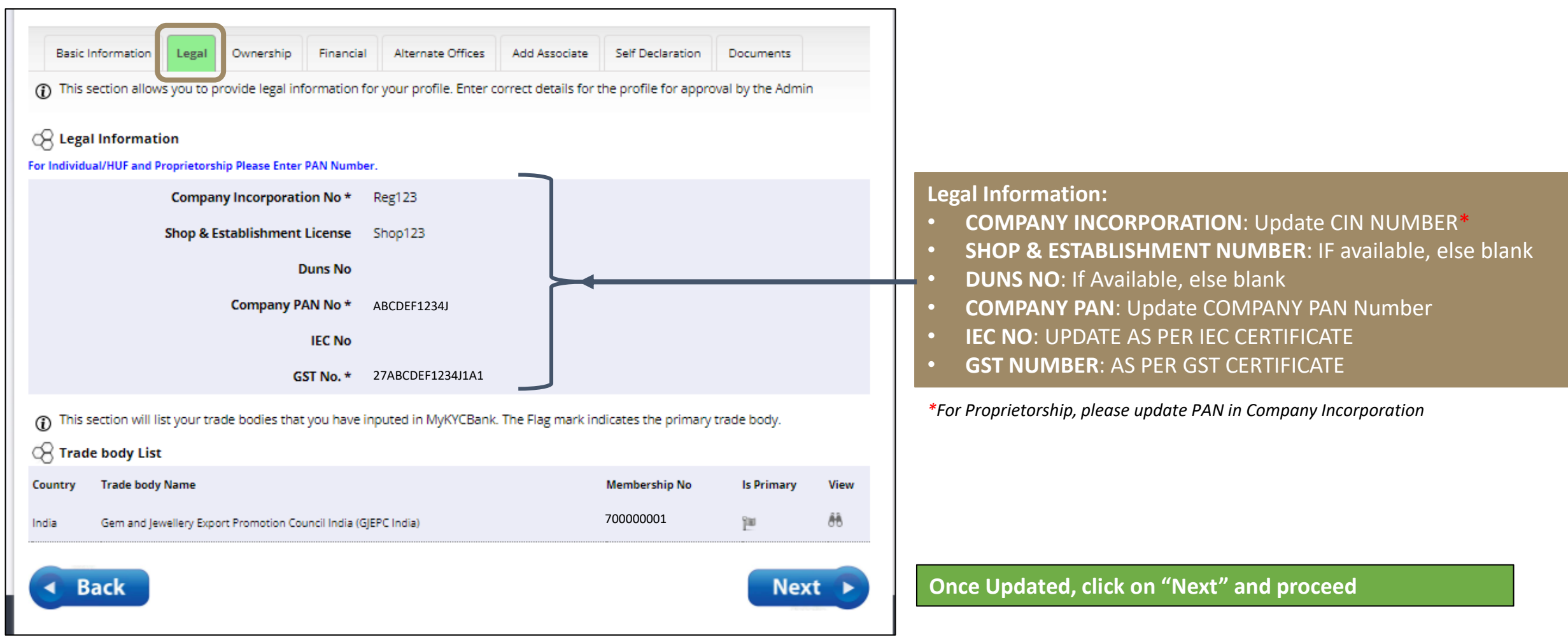

## **OWNERSHIP** INFORMATION

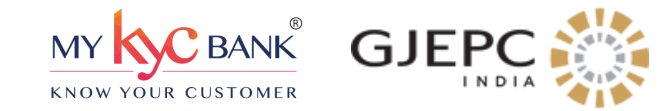

| 8 Company C                                                                                                    | Control (Proprie                                                                                             | etor/Partners                                    | /Directors)                                                            |                                                                                       | :                                                                                                    | Search: |                                    |
|----------------------------------------------------------------------------------------------------|----------------------------------------------------------------------------------------------------|--------------------------------------------------|------------------------------------------------------------------------|---------------------------------------------------------------------------------------|----------------------------------------------------------------------------------------------------|---------|------------------------------------|
| First Name                                                                                                    | 🕈 Last Name                                                                                                  | Designation                                      | 🗧 🖨 Email                                                              |                                                                                       | Contact                                                                                                    | 🔶 De    | lete View E                        |
| First Name 1                                                                                                    | Last Name 1                                                                                                  | Director                                         | Name@gmail.com                                                         | 1                                                                                     | 91222222                                                                                                    | 22222   | 88                                 |
| First Name 2                                                                                                    | Last Name 2                                                                                                  | Director                                         | company@gmail.c                                                        | om                                                                                    | 91222222                                                                                                    | 22222   | <i>6</i> 8                         |
| 8 Company C                                                                                                    | )wnership(UBO                                                                                                | )) Details <mark>(All</mark>                     | UBOs holding 10%                                                       | or more share)                                                                        | :                                                                                                    | Search: |                                    |
| Company C<br>how 5 Centri<br>First Name                                                                               | )wnership(UBC<br>es<br>¢ Last N                                                                              | D) Details (All<br>Name 幹                        | UBOs holding 10%<br>Designation                                        | or more share)<br>Ownership %                                                         | \$ Direct %                                                                                                    | Search: | View Edi                           |
| Company C<br>Now 5 Centri<br>First Name<br>Abhijit                                                                    | )wnership(UBO<br>es<br>¢ Last N<br>Padhy                                                                     | <b>)) Details (All</b><br>Name 🔶<br>ye           | UBOs holding 10%<br>Designation<br>Director                            | • or more share)<br>• Ownership %<br>50.00                                            | \$ Direct %<br>50.00                                                                                                    | Search: | View Edi                           |
| Company Company Compow 5 entri<br>First Name<br>Abhijit<br>First Name 2                                               | Dwnership(UBC<br>es<br>Last N<br>Padhy<br>Last Name 2                                                        | <b>)) Details (All</b><br>Name 🔶<br>ye           | UBOs holding 10%<br>Designation<br>Director<br>Director                | <ul> <li>or more share)</li> <li>Ownership %</li> <li>50.00</li> <li>50.00</li> </ul> | Direct %<br>50.00<br>0.00                                                                                                    | Search: | View Edi                           |
| Company C<br>how 5 entri<br>First Name<br>Abhijit<br>First Name 2<br>howing 1 to 2 of 2 e                             | Dwnership(UBC<br>es<br>Last N<br>Padhy<br>Last Name 2<br>ntries                                              | D) Details (All<br>Name 🗳<br>ye                  | UBOs holding 10%<br>Designation<br>Director<br>Director                | <ul> <li>or more share)</li> <li>Ownership %</li> <li>50.00</li> <li>50.00</li> </ul> | Direct %<br>50.00<br>0.00                                                                                                    | Search: | View Edi                           |
| Company C<br>how 5 entri<br>First Name<br>Abhijit<br>First Name 2<br>howing 1 to 2 of 2 e<br>Company/I<br>how 5 entri | Dwnership(UBC<br>es<br>Last N<br>Padhy<br>Last Name 2<br>ntries<br>.egal Represent                           | D) Details (All<br>Name 🔶<br>ye<br>tative (other | UBOs holding 10% Designation Director Director than Owners)            | • or more share)<br>• Ownership %<br>50.00<br>50.00                                   | Direct %<br>50.00<br>0.00                                                                                                    | Search: | View Ed<br>dð<br>dð<br>us 1 Next L |
| Company C<br>how 5 entri<br>First Name<br>Abhijit<br>First Name 2<br>howing 1 to 2 of 2 e<br>Company/I<br>how 5 entri | Dwnership(UBC<br>es<br>Last N<br>Padhy<br>Last Name 2<br>ntries<br>.egal Represent<br>Es<br>Last Name \$ Des | D) Details (All<br>Name 🗳<br>ye<br>tative (other | UBOs holding 10% Designation Director Director than Owners) Department | • or more share)<br>• Ownership %<br>50.00<br>50.00<br>• Email                        | Direct % 50.00 0.00 6.00 6.00 6.00 6.00 6.00 6.00 6.00 6.00 6.00 6.00 6.00 6.00 6.00 6.00 6.00 6.00 6.00 6.00 6.00 6.00 6.00 6.00 6.00 | Search: | View Edi                           |

#### **COMPANY CONTROL:**

- **PROPRITORSHIP ENTITY:** 
  - Update Owner Name and details
- PARTNERSHIP ENTITY:
  - Update <u>all</u> partners name and details
- MCA ENTITY:
  - Update <u>all</u> directors and shareholder names and details

#### COMPANY OWNERSHIP (UBO):

- **PROPRITORSHIP ENTITY:** Proprietor is UBO
- **PARTNERSHIP ENTITY:** Partners with highest shareholding percentage should be UBO
- MCA ENTITY:
  - Incase of Nested ownership, please contact mykycbank support team to determine the UBO

#### **COMPANY / LEGAL REPRESENTATIVE:**

Provide details of company point of contact (One of Owner)

Once Updated, click on "Next" and proceed

## **FINANCIAL INFORMATION**

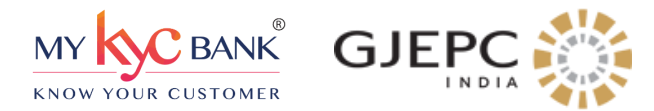

| Basic Information  This page will list the The turnover range If you have any Cred Bank Details (Det | Legal Ownership<br>e bank(s) that you wa<br>needs to be selected<br>lit Rating certificates<br>ails of at least One | Financial Alternative Alternative Alternat | ernate Offices Add Associat<br>odf.<br>ctions know how much is your<br>u can input it in the Credit Rat<br>ecessary) | e Self Declaration | Documen         | ts          |
|----------------------------------------------------------------------------------------------------|----------------------------------------------------------------------------------------------------|----------------------------------------------------------------------------------------------------|----------------------------------------------------------------------------------------------------|--------------------|-----------------|-------------|
| Show 5 🗸 entries                                                                                     | b. Bt                                                                                                    |                                                                                                    |                                                                                                    | Searc              | h:              | Delete      |
| Bank Name                                                                                            | Branch                                                                                                    | € City                                                                                                    | Account No.                                                                                                    | ₽ Pin Code         | ç View          | Délété      |
| ICICI BANK LTO.                                                                                      | FORT BRANCH                                                                                                    | iviumbai                                                                                                    | .23456789012                                                                                                    | 421204             |                 |             |
| Showing 1 to 1 of 1 entries                                                                          |                                                                                                    |                                                                                                    |                                                                                                    | Fir                | st Previous     | Next Last   |
| Show 5 Ventries                                                                                      |                                                                                                    |                                                                                                    |                                                                                                    | Searc              | h:              | ]           |
| Financial Year                                                                                       | Turnov                                                                                                    | ver Range                                                                                                    | 🗧 Currency                                                                                                    | \$ View            | ¢ Dele          | te 🔶        |
| 2019                                                                                                 | 10-50                                                                                                    | Lakh                                                                                                    | INR                                                                                                    |                    |                 |             |
| 2022                                                                                                 | 1-5 Cn                                                                                                    | ore                                                                                                    | INR                                                                                                    |                    | -               |             |
| Showing 1 to 7 of 7 entries                                                                          |                                                                                                    |                                                                                                    |                                                                                                    | Fir                | st Previous     | 1 Next Last |
| Showing I to 2 or 2 entities                                                                         |                                                                                                    |                                                                                                    |                                                                                                    |                    |                 |             |
| Show 5 Ventries                                                                                      |                                                                                                    |                                                                                                    |                                                                                                    | Searc              | h:              | ]           |
| Agency Name                                                                                          | Rating                                                                                                    | Expiry Date                                                                                                    |                                                                                                    | ↓ _Viev            | / <b>\$</b> _D∉ | ete 🔺       |
|                                                                                                    | 44+                                                                                                    | 12/31/2020                                                                                                    | 12:00:00 AM                                                                                                    |                    |                 |             |
|                                                                                                    | <u>∩∩</u> *                                                                                                    | 12/31/2020                                                                                                    | 12.00.00 AM                                                                                                    |                    |                 | _           |

Once Updated, click on "Next" and proceed

# **ALTERNATE OFFICE INFORMATION**

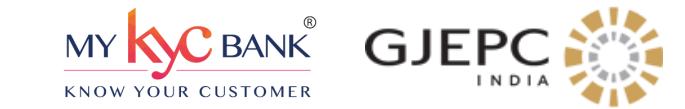

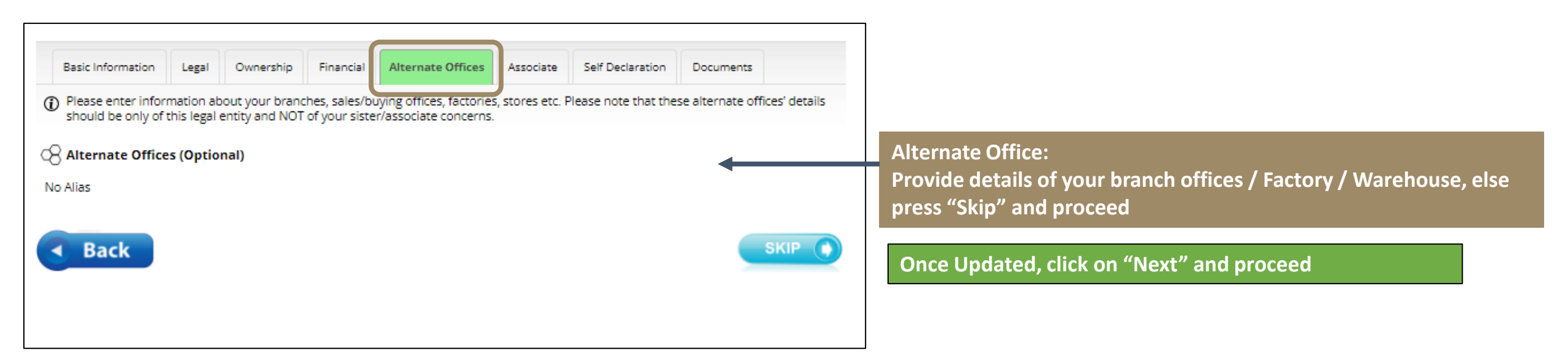

# **ASSOCIATE INFORMATION**

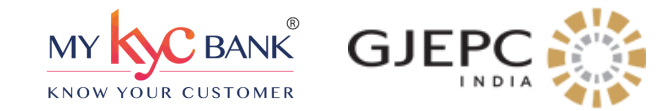

| Basic Information                                                      | Legal Owne                                            | ership Fi                                    | inancial                                 | Alternate Offices                                             | Associate                                     | Self Declaration                 | n Document                         | s                           |
|------------------------------------------------------------------------|-------------------------------------------------------|----------------------------------------------|------------------------------------------|---------------------------------------------------------------|-----------------------------------------------|----------------------------------|------------------------------------|-----------------------------|
| You can indicate your<br>selected company an<br>profile.Associates are | ir group compa<br>nd once the rec<br>e details of you | nies by link<br>Juest is acce<br>r Parent/Su | king with c<br>epted the<br>ubsidiary, J | companies who are<br>other company wi<br>JV, Alliance Partner | already appro<br>ll appear in the<br>rs, etc. | ved on MyKYCBa<br>Associate Comp | ank. A request v<br>any section of | vill be sent to the<br>your |
| 🔗 Associate Details (                                                  | (Can be adde                                          | d only afte                                  | er Activa                                | tion)                                                         |                                               |                                  |                                    |                             |
| ~                                                                      |                                                       |                                              |                                          |                                                               |                                               |                                  | [                                  | Add Associate               |
| Show 5 💙 entries                                                       |                                                       |                                              |                                          |                                                               |                                               |                                  | Search:                            |                             |
| Profile ID 🔶 C                                                         | Company Name                                          | :                                            |                                          | 🕈 Relationship                                                |                                               | 🕈 Email                          | Phone                              | \$ View                     |
|                                                                        |                                                       |                                              | No Siste                                 | er Concern Details a                                          | added yet !!!                                 |                                  |                                    |                             |
| Showing 0 to 0 of 0 entries                                            |                                                       |                                              |                                          |                                                               |                                               |                                  | First Pre                          | vious Next Las              |
|                                                                        |                                                       |                                              |                                          |                                                               |                                               |                                  |                                    |                             |
| Back                                                                   |                                                       |                                              |                                          |                                                               |                                               |                                  |                                    | Next 🕨                      |
|                                                                        |                                                       |                                              |                                          |                                                               |                                               |                                  |                                    |                             |
|                                                                        |                                                       |                                              |                                          |                                                               |                                               |                                  |                                    |                             |

## **SELF DECLARATION INFORMATION**

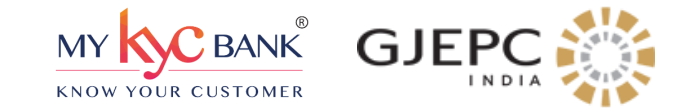

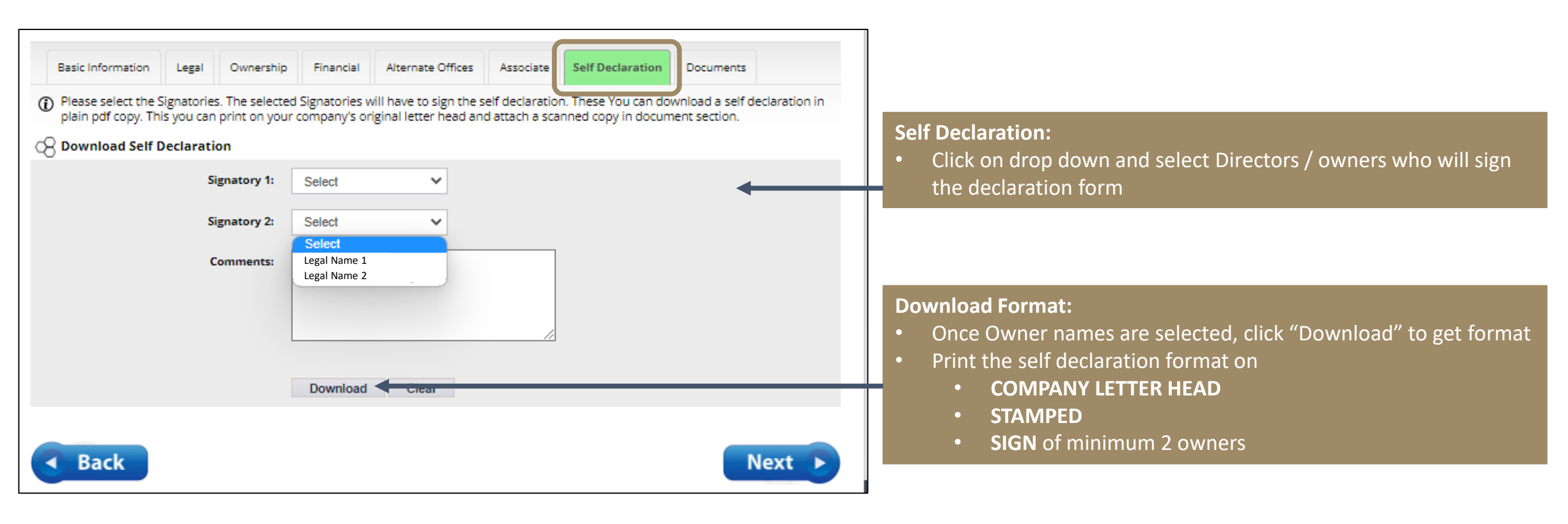

Once Updated and copy downloaded, click on "Next" and proceed

# **DOCUMENT UPLOAD**

Back

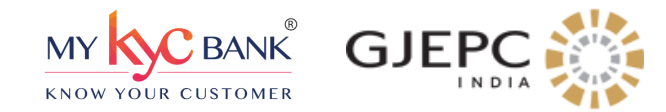

Please upload Supporting Document(s) in each of following categories (in .pdf, .jpg or .png file formats, not exceeding file size of 1 MB) and ensure correct files are uploaded in respective categories. Finish Button will automatically appear after completing all Categories.

(i) A green tick indicates that the minimum criteria have been met. Validation checks will be run upon clicking the Finish Button and any other errors, if found, will be displayed there.

| Company - Incorporation                    | 0      | Other                                                                        |
|--------------------------------------------|--------|------------------------------------------------------------------------------|
| Company - Tax / Legal IDs                  | 0      | Pocuments not falling in Categories (left) are to be upleaded here only when |
| Company - Address                          | 0      | requested by Backend Team. In normal course "Other" section is not needed.   |
| Company - Bank Account Details             | ۷      | Select Category                                                              |
| Company - Tradebody / Other Details        | ۷      |                                                                              |
| Proprietor/Partners/Directors/UBOs Proof   | 0      | United at Demonstra                                                          |
| Proprietor, Partners, Directors - Photo ID | ۷      | Decument for Company, Pank Account Datails                                   |
| Proprietor, Partners, Directors - Address  |        |                                                                              |
| Other                                      |        |                                                                              |
| 📀 Completed 🔺 Pending 🔺 Mandatory          | Option | ial 🕠 Upload Document 🛛 👬 View Document 🗐 Edit Document                      |
| • • • •                                    | - · ·  |                                                                              |

#### **Document Upload:**

- Click on Each tab and upload the clear copy of the documents for verification (Formats: pdf, . jpeg
- If all the required documents are uploaded, then you will see for all sections
- Self Declaration should be printed on letterhead, signed, stamped

#### **Other Documents:**

- Shareholder Percentage details for Private limited / Public limited company
- AOA / MOA / LLP

FINISH

• Any other documents as required for the profile

#### Once completed, click on FINISH and proceed

# **Terms & Conditions**

| MY KYC      | BANK®    | GJEPC |  |
|-------------|----------|-------|--|
| KNOW YOUR C | CUSTOMER | INDIA |  |

| Basic Information                                                                                                    | Legal                                                                                                    | Ownership                                                                                                    | Financial                                                                                                    | Alternate Offices                                                                                                    | Associate                                                                                                    | Self Declaration                                                                                                    | Documents                                                                                                    |                                                                                              |
|----------------------------------------------------------------------------------------------------|----------------------------------------------------------------------------------------------------|----------------------------------------------------------------------------------------------------|----------------------------------------------------------------------------------------------------|----------------------------------------------------------------------------------------------------|----------------------------------------------------------------------------------------------------|----------------------------------------------------------------------------------------------------|----------------------------------------------------------------------------------------------------|----------------------------------------------------------------------------------------------|
| <ul> <li>In order to use th<br/>Activation butto<br/>shown on the pag</li> <li>Accept Terms 8</li> </ul>                                                                                                    | e MyKYCB<br>n and ther<br>ge and the<br><b>c Conditio</b>                                                                           | ank platform yo<br>n proceed for se<br>n retry.<br><b>ons of MyKYC</b>                                                                                                    | ou need to a<br>electing the s<br><b>Bank</b>                                                                                        | ccept the terms and<br>subscription plans. If                                                                                                    | conditions. Ai<br>you do not ge                                                                                                    | fter you accept, Ple<br>et Apply for Activati                                                                                                    | ase click on <b>Appl</b><br>on button, please                                                                                                    | <b>y for</b><br>e fix the error                                                              |
|                                                                                                    |                                                                                                    |                                                                                                    |                                                                                                    | Terms and Conditio                                                                                                    | ons                                                                                                    |                                                                                                    |                                                                                                    |                                                                                              |
| These terms of use (Term<br>and Jewellery Export Pro-<br>use of the web site i.e. w<br>internet connected device<br>register prior to uploadin<br>email address, residentia<br>This document is an elect<br>electronic records in varie | ns) constitute<br>motion Counc<br>ww.mykycba<br>e or otherwisk<br>g any conteni<br>I address, an<br>tronic record<br>pus statutes a | a legally binding a<br>ill (GJEPC) which is<br>nk.org (the site) an<br>a (the "the Service"<br>t and / or comment<br>d contact number.<br>in terms of Informa<br>as amended by the | greement betwe<br>incorporated as<br>d any services o<br>). By accessing H<br>and any other u<br>tion Technology<br>Information Tech | en you and the Company (<br>a Section 8(not for profit)<br>ffered by the Company in<br>the Site or Service and/or<br>se or services of this site<br>Act, 2000 and rules made<br>hnology Act, 2000. This el | 3 & J KYC Inform:<br>under the Comp<br>luding but not lin<br>by clicking "I agn<br>and provide your<br>there under as a<br>ectronic record is | ation Centre (known as 0<br>anies Act, 2013 in India.<br>nited to delivery of conte<br>ee", you agree to be bou<br>details including but not<br>pplicable and the amend<br>generated by a compute | 3)KIC) a subsidiary of<br>The agreement is reg<br>int via the Site, any m<br>ind by these Terms. Yo<br>limited to complete n<br>led provisions pertaini<br>ir system and does no | The Gems<br>arding your<br>obile or<br>ou agree to<br>lame, age,<br>ing to<br>it require any |
| physical or digital signatu<br>This document is publish                                                                                                    | ures.<br>ed in accorda                                                                                                    | nce with the provisi                                                                                                    | ions of Rule 3 (1                                                                                                    | ) of the Information Techn                                                                                                    | ology (Intermedi                                                                                                    | aries guidelines) Rules, 2                                                                                                    | 2011 that require publ                                                                                                    | lishing the                                                                                  |
| rules and regulations, pri                                                                                                    | vacy policy a                                                                                                    | nd Terms of Use for                                                                                                    | access or usage                                                                                                    | of www.mykycbank.org v                                                                                                    | vebsite.                                                                                                    |                                                                                                    |                                                                                                    | -                                                                                            |
| The domain name www.r<br>limited by guarantee inco                                                                                                    | mykycbank.or<br>orporated und                                                                                                    | g (hereinafter refer<br>ler the provisions of                                                                                                    | red to as "Webs<br>Section 8 of the                                                                                                  | ite") is owned by G& KYC 1<br>e Companies Act, 2013 wit                                                                                                    | Information Centr<br>h its registered o                                                                                                    | re (hereinafter referred to<br>ffice at AW 1010, Tower                                                                                                    | o as "GJKIC"), a privat<br>A, 1st Floor, Bharat Di                                                                                                    | te company<br>iamond 🔻                                                                       |
| 🗸 I Accept the abo                                                                                                    | ove terms                                                                                                    | and condition                                                                                                    | Eurrent Te                                                                                                    | erms and Conditions                                                                                                    | <b>A</b>                                                                                                    |                                                                                                    |                                                                                                    |                                                                                              |
| 🗸 l Accept Privacy                                                                                                    | Policy                                                                                                    |                                                                                                    |                                                                                                    | urrent Privacy Policy                                                                                                    |                                                                                                    |                                                                                                    |                                                                                                    |                                                                                              |
| Select Plan                                                                                                    |                                                                                                    | _                                                                                                    |                                                                                                    |                                                                                                    |                                                                                                    |                                                                                                    |                                                                                                    |                                                                                              |

#### Click on the following

- Current Terms and Condition
- Current Privacy Policy

Then click on "Select Plan" and Proceed

Once completed, click on FINISH and proceed

# **Confirm Subscription**

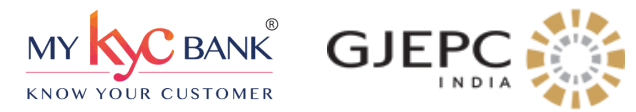

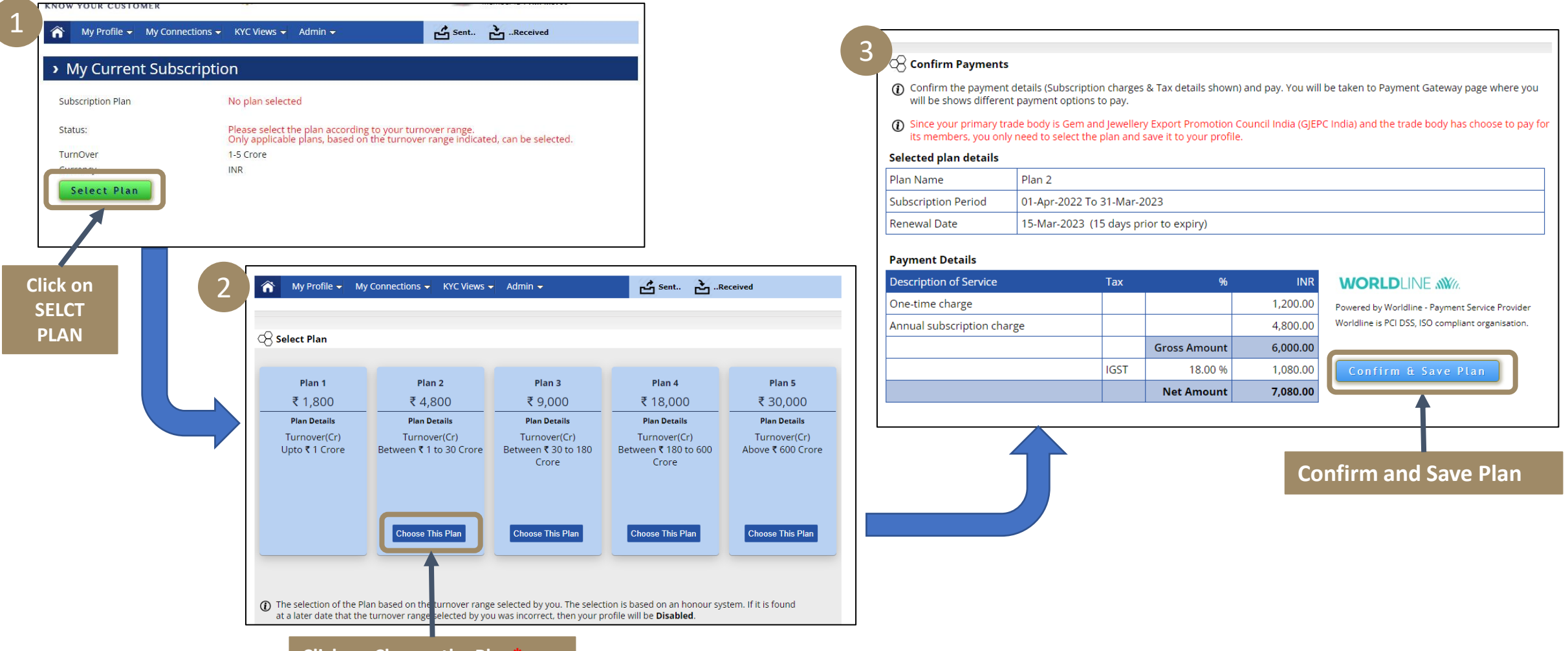

#### Click on Choose the Plan\*

\*FOR GJEPC members - GJEPC has decided to pay the Onetime Registration Charge and Annual Charges for its members till 31st March 2023

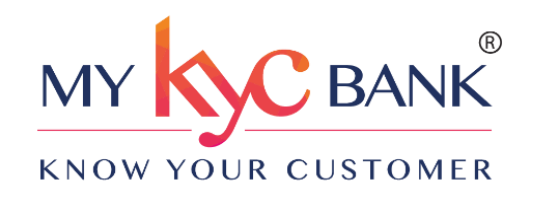

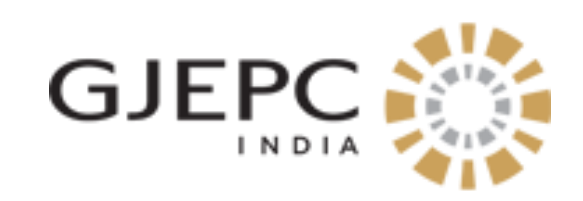

#### For any additional information / support, please reach us on the below

#### Contact us at:

Sonal Suvarna: +91-8652634402 Dipika Bhalbhar: +91-9152552866 Aditi Chaurasia: +91-8657996716

#### Email to:

support@mykycbank.org